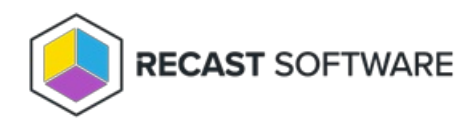

## Send Notification

Last Modified on 05.06.25

The **Send Notification** tool sends a custom notification to a device.

This tool can be run on single or multi-selected devices. A similar tool is designed for device collections.

For a video walkthrough, see Right Click Tools: Send Notification.

To run the tool:

1. Right-click on a device.

## 2. Select Right Click Tools > Console Tools > Send Notification.

## The Send Notification window will open.

| Send Notification - KioskTest.dev.recastsoftware.com                           |                        |                                                                                                    | - 🗆 ×      |
|--------------------------------------------------------------------------------|------------------------|----------------------------------------------------------------------------------------------------|------------|
| Send Notification 🔞                                                            |                        |                                                                                                    |            |
| Send a notification to users of a single device or at scale with many devices. | Status                 | Description                                                                                                    | Devices    |
|                                                                                | Pending                | Devices waiting for notification to be sent                                                                                    | 1          |
|                                                                                | RecastToastSent        | A toast notification with Title, Message, and Logo Image was successfully sent to these devices using the Recast Toast utility | 0          |
|                                                                                | CmClientToastSent      | A toast notification with Title and Message was successfully sent to these devices using the Configuration Manager client      | 0          |
|                                                                                | WindowsDialogMessageSe | nt A notification with Title and Message was successfully sent to these devices using the Windows Dialog API                   | 0          |
| Title:                                                                         |                        |                                                                                                    |            |
| Message:                                                                       |                        |                                                                                                    |            |
| Logo Image:                                                                    |                        |                                                                                                    |            |
| Browse                                                                         |                        |                                                                                                    |            |
| Send Notification                                                              |                        |                                                                                                    |            |
| REAST SCIFTWARE                                                                |                        |                                                                                                    | 0 Errors 🔿 |

- 3. Expand **Advanced Settings** to choose the type(s) of notification to send:
  - Recast Toast Notification
  - Configuration Manager Client Toast Notification
  - Windows Popup Message

NOTE: The notification will only be sent using the first successful method.

| Send Notification 🕐                                                            |  |  |
|--------------------------------------------------------------------------------|--|--|
| Send a notification to users of a single device or at scale with many devices. |  |  |

 Advanced Settings Select the methods to attempt to send notification. Only the first successful will be sent, in this order. ✓ Send Recast Toast Notification
✓ Send CM Client Toast Notification
✓ Send Windows Popup Message

4. Add a Logo Image in PNG, JPG, or BMP format to send with your Recast Toast notification (optional).

## **Recast Permissions**

| SystemInformation plugin | SendRecastToastNotification permission   |  |
|--------------------------|------------------------------------------|--|
|                          | SendMessageAllUsers permission           |  |
| ConfigMgrClient plugin   | SendCmClientToastNotification permission |  |

Copyright © 2025 Recast Software Inc. All rights reserved.